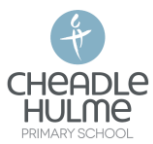

## Navigating the Spelling Shed App for weekly spellings

1. Open the Spelling Shed App and select the 'More Lists' tab

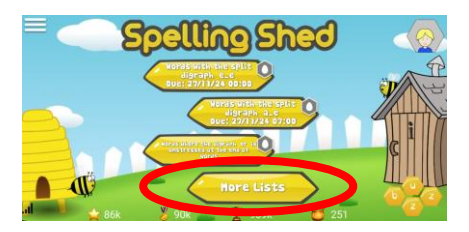

2. Scroll to the list identified in your child's homework book, titled [Term X Week X] (Usually located at the bottom)

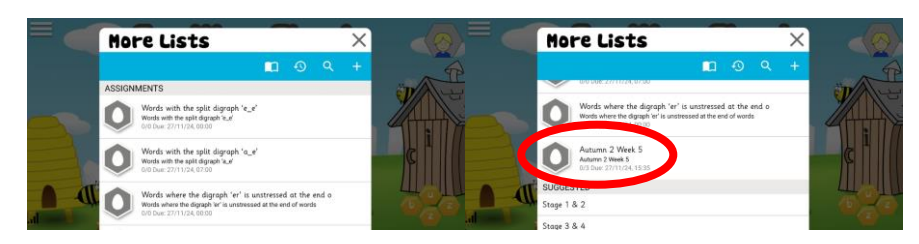

3. Once the list is selected you will see the words to be tested for the week, as in your child's homework book.

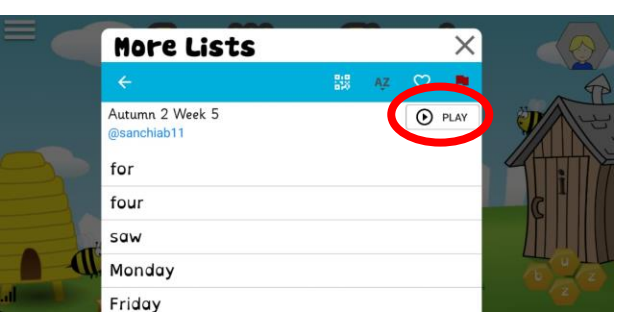

4. Click on the 'Play' tab. You will then be directed to the below screen where you can select a game and difficulty level.

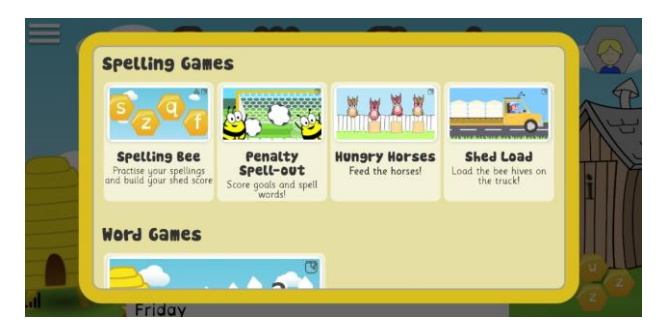